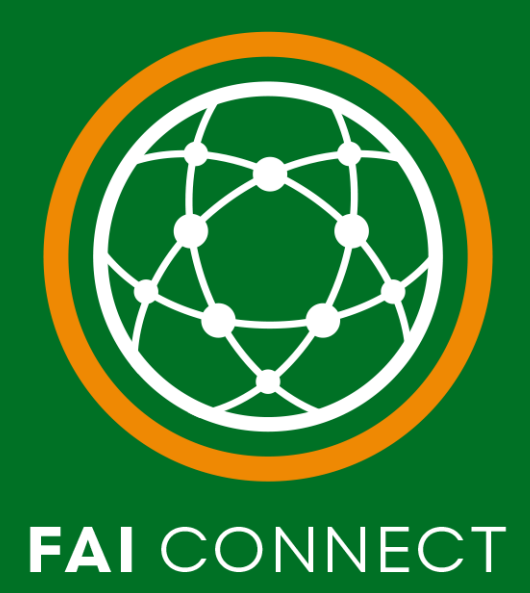

## CORK BUSINESS LEAGUE DISCIPLINARY CASES QUICK USER GUIDE v2 JANUARY 2025

## Table of Contents

| Document Control                                                  | 4    |
|-------------------------------------------------------------------|------|
| 1. Overview                                                       | 5    |
| 1.1. Purpose of the Guide                                         | 5    |
| 2. FAI Connect App Actions & Details of Red Card                  | 6    |
| 2.1. The Match Official Confirms Red Card Offence                 | 6    |
| 2.2. The Match Official Sets the Game to Played                   | 7    |
| 3. Email Notifications to Clubs After Game has been set to Played | 8    |
| 3.1. Automatic Notice of Suspension Email                         | 8    |
| 3.2. What Regulation is this Automatic Email linked to?           | . 10 |
| 3.2.1. CBL Regulation 10(c)                                       | 10   |
| 4. Extension of Match Suspensions                                 | .11  |
| 4.1. Disciplinary Meetings                                        | .11  |
| 4.2. Email Notification for Additional Match Suspension           | .11  |
| <b>4.3.</b> What Regulation is this Email linked to?              | .13  |
| 4.3.1. CBL Regulation 8 & 9                                       | 13   |
| 5. Monetary Sanctions                                             | .14  |
| 5.1. Email Notification of Monetary Sanction                      | .14  |
| 6. Viewing Active Disciplinary Cases on FAI Connect               | .16  |
| 7. Viewing Past Disciplinary Cases on FAI Connect                 | .19  |

## Table of Contents

| 8.  | Requesting a copy of the Match Official's Incident Report | 22 |
|-----|-----------------------------------------------------------|----|
| 9.  | Accumulated Yellow Cards Automatic Suspensions            | 23 |
| 10. | Team Line Up Player Messages                              | 25 |
| 10. | l. Match Suspensions                                      | 25 |
| 10. | 2. Accumulated Yellow Cards                               | 26 |

## **Document Control**

| Version | Date                       | Author  | Details                                       |  |  |  |  |  |  |
|---------|----------------------------|---------|-----------------------------------------------|--|--|--|--|--|--|
| 10      | 26 <sup>th</sup> September | Peter   | Published to <u>CorkBusinessLeague.ie</u> and |  |  |  |  |  |  |
| 1.0     | 2024                       | Travers | communicated to all clubs.                    |  |  |  |  |  |  |
|         |                            |         | Added Section 9: Automatic                    |  |  |  |  |  |  |
| 2.0     | 21 <sup>st</sup> January   | Peter   | Accumulated 4 Yellows Suspension              |  |  |  |  |  |  |
|         | 2025                       | Travers | Added Section 10: Team Line Up Player         |  |  |  |  |  |  |
|         |                            |         | Messages                                      |  |  |  |  |  |  |

### 1. Overview

#### **1.1.** Purpose of the Guide

This guide is to be used where a league (the CBL) is using FAI Connect to track and communicate it's disciplinary cases and sanctions to clubs.

This guide is aimed at Club Administrators and Club Managers who receive notifications from FAI Connect

All regulations for Discipline and sanctions can be found here:

- Cork Business League Regulations Effective 11th July 2024
- As always, the FAI Regulations take precedence over any affiliated league regulations when it comes to registration procedures, disciplinary actions and procedures and all other regulations that come into effect in amateur football in Ireland. These can be found here <u>Updated FAI Handbook - June 2023</u>:

The onus and responsibility is on each club to ensure that they do not play a player under suspension regardless of any communication sent from the league.

## 2. FAI Connect App Actions & Details of Red Card

#### 2.1. The Match Official Confirms Red Card Offence

Once the game has been played, the Referee adds in any yellow cards or red cards against the players in question within the FAI Connect App, along with the reason quoting the Law that has been broken.

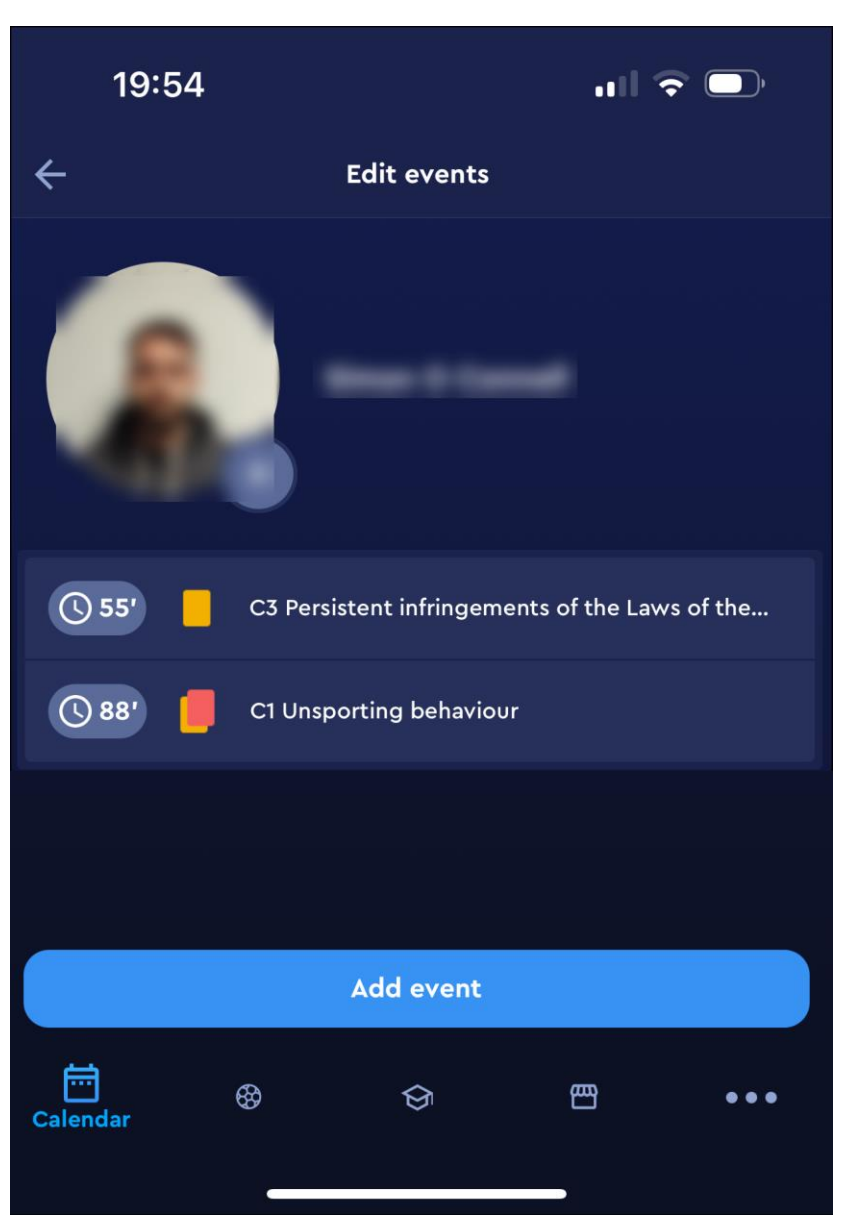

#### 2.2. The Match Official Sets the Game to Played

Once all Match Events have been added and confirmed by the Match official, the Match Official sets the game to Played. This is timestamped for reference.

| Match phase    | es.      |           |                 | ঞ      |
|----------------|----------|-----------|-----------------|--------|
|                | Start    | End       | ST              | Result |
| 1st HT         | 10:15:00 | 11:00:06  |                 | 2:0    |
| 2nd HT         | 11:15:52 | 12:00:51  |                 | 2:1    |
|                |          |           |                 |        |
|                |          | Full time |                 |        |
| Match officia  | als      |           |                 |        |
|                |          |           |                 | >      |
| Status: PLAYED | -        |           | 22.09.2024 12:1 | •••    |
| Calendar       | \$       | $\odot$   | 巴               | •••    |
|                |          |           |                 |        |

# 3. Email Notifications to Clubs After Game has been set to Played

#### 3.1. Automatic Notice of Suspension Email

This is generated automatically as soon as the Match Official has set the match to played, and where there is a red card. The following details are provided in the email:

- 1. Player ID & Name
- 2. Competition
- 3. Match
- 4. Date
- 5. Type of sanction: Match Suspension
- 6. Offence Description: This is a short and brief outline of why the player was sent off. A referee will also submit an official Referee's Match Incident Report later.
- 7. Details of sanction: A Match Suspension for 1 Match will be imposed against this player / your club.

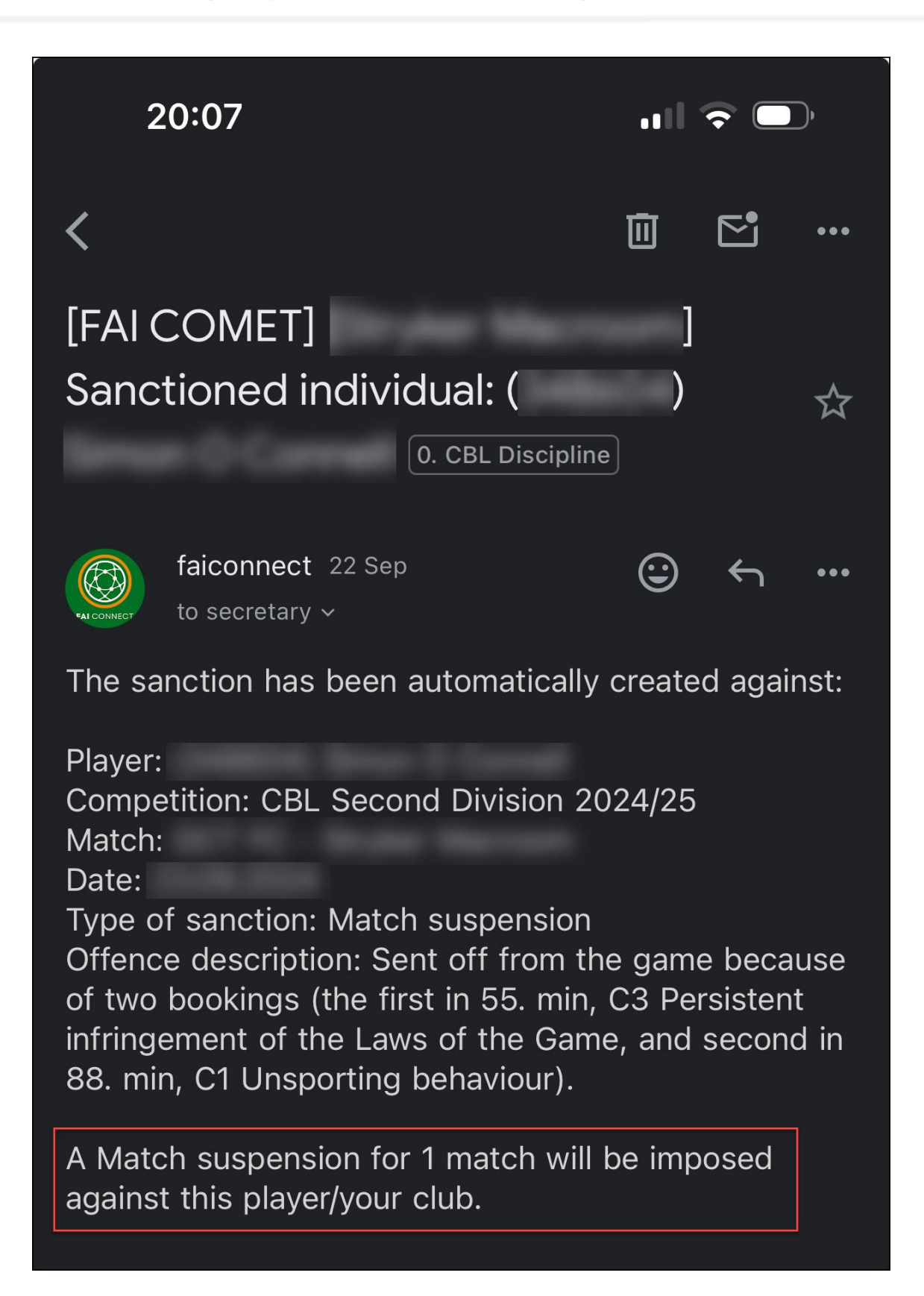

#### 3.2. What Regulation is this Automatic Email linked to?

#### 3.2.1. <u>CBL Regulation 10(c)</u>

Any Player sent from the Field of Play will automatically incur a suspension from the next competitive Domestic (CBL League & Cup / Shield) Match.

A Player sent from the Field of Play shall serve an automatic suspension at the same level of Domestic club football (i.e. a Player sent from the Field of Play in a 1st team fixture may not serve an automatic suspension in a reserve team fixture and vice versa).

Automatic suspensions incurred in a National or Provincial Cup, must be served in the next round of the same competition, if the players team is successful in the round in which the player incurs the automatic suspension.

If this is not possible, the suspension must be served in the next Domestic (CBL League & CBL Cup / Shield) competitive game, at the same level of football.

Any additional suspensions incurred in a National or Provincial Cup game, must be served in the next competitive game, at the same level. Note: this may be a Domestic game or a National or Provincial game.

## 4. Extension of Match Suspensions

#### 4.1. Disciplinary Meetings

Disciplinary Meetings will be held on a fortnightly basis. Only those notified by the CBL need attend.

Following receipt of the Match Officials Incident Report, the Disciplinary Committee may, in its absolute discretion, extend the duration of any automatic suspension and/or impose a fine.

Clubs are entitled to see the Referee's Report of Red Card and can only be obtained once requested via email to <u>discipline@corkbusinessleague.ie</u>.

#### <u>Requests are not accepted over text or WhatsApp.</u>

#### 4.2. Email Notification for Additional Match Suspension

Once a Disciplinary Meeting has been held, the following email notification will be sent to the respective clubs with the details of any additional sanctions. The following details are provided in the email:

- 1. Player ID & Name
- 2. Competition
- 3. Match
- 4. Date
- 5. Type of sanction: Match Suspension
- 6. Offence Description: This is a short and brief outline of why the player was sent off. A referee will also submit an official Referee's Match Incident Report later.
- 7. Details of sanction: A Match Suspension for 1 Match will be imposed against this player / your club.

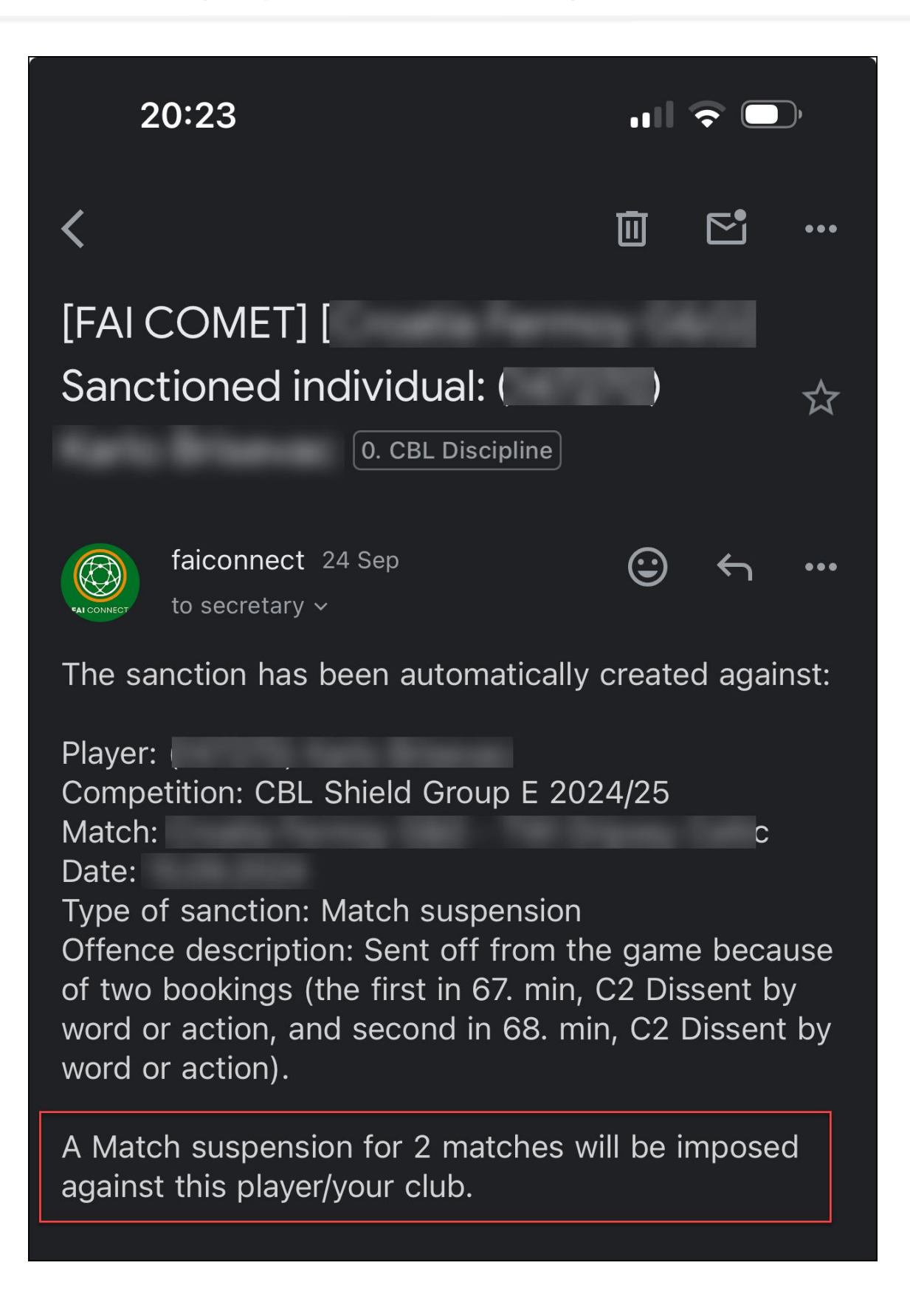

#### **4.3.** What Regulation is this Email linked to?

#### 4.3.1. CBL Regulation 8 & 9

Can be viewed here: Cork Business League Regulations Effective 11th July 2024

## 5. Monetary Sanctions

#### 5.1. Email Notification of Monetary Sanction

Once a Disciplinary Meeting has been held, the following email notification will be sent to the respective clubs with the details of any Monetary Sanction (Fine) The following details are provided in the email:

- 1. Player ID & Name
- 2. Competition
- 3. Match
- 4. Date
- 5. Type of sanction: Monetary fine
- 6. Offence Description: This is a short and brief outline of why the player was sent off. A referee will also submit an official Referee's Match Incident Report later.
- 7. Note: Link to pay
- 8. Value of Fine

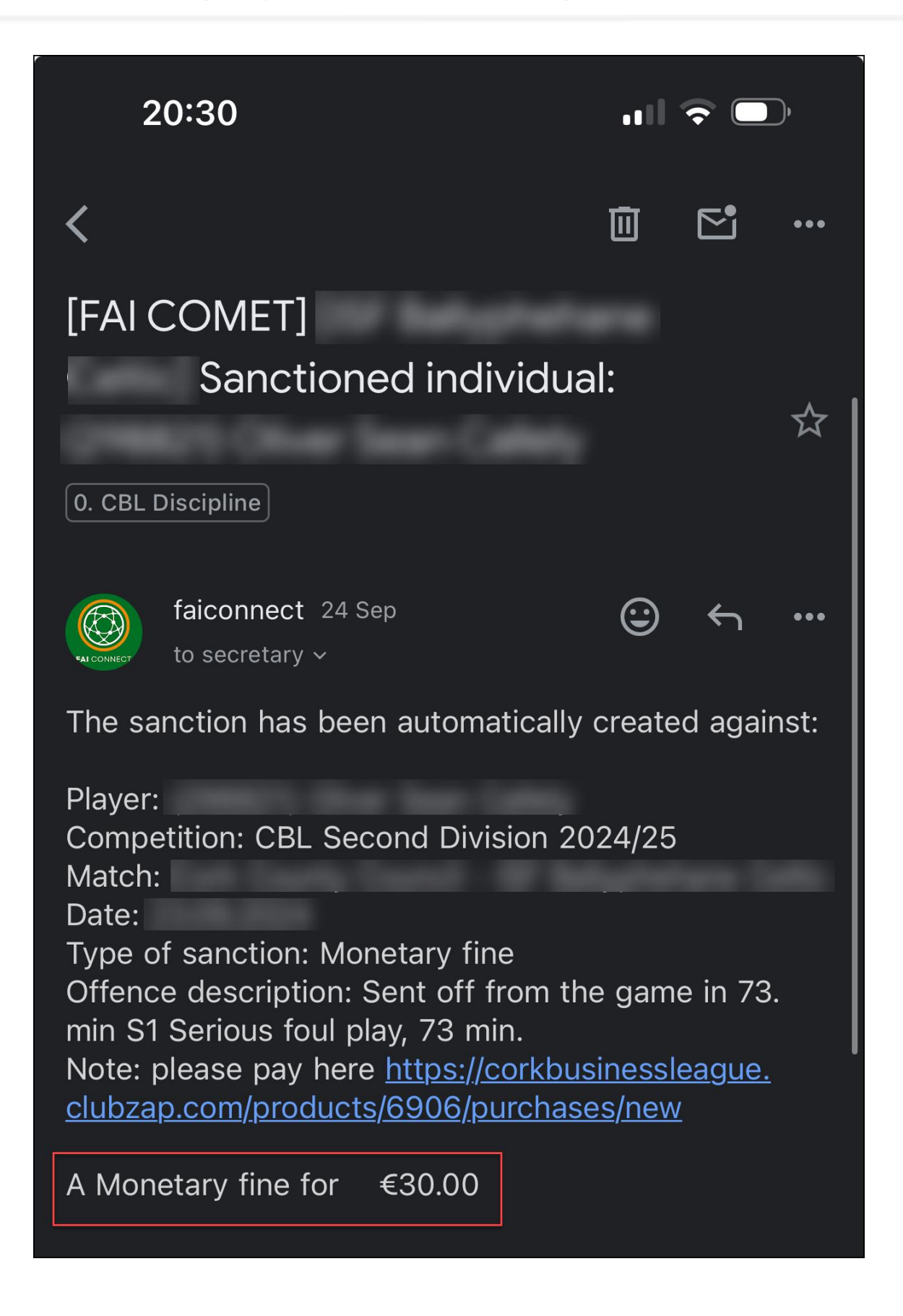

## 6. Viewing Active Disciplinary Cases on FAI Connect

To view active sanctions for your club follow these steps:

- 1. Login to FAI Connect Website (not App)
- 2. Go to the Main Menu tab on the left-hand-side
- 3. Open the Disciplinary Section
- 4. Click on My Active Sanctions

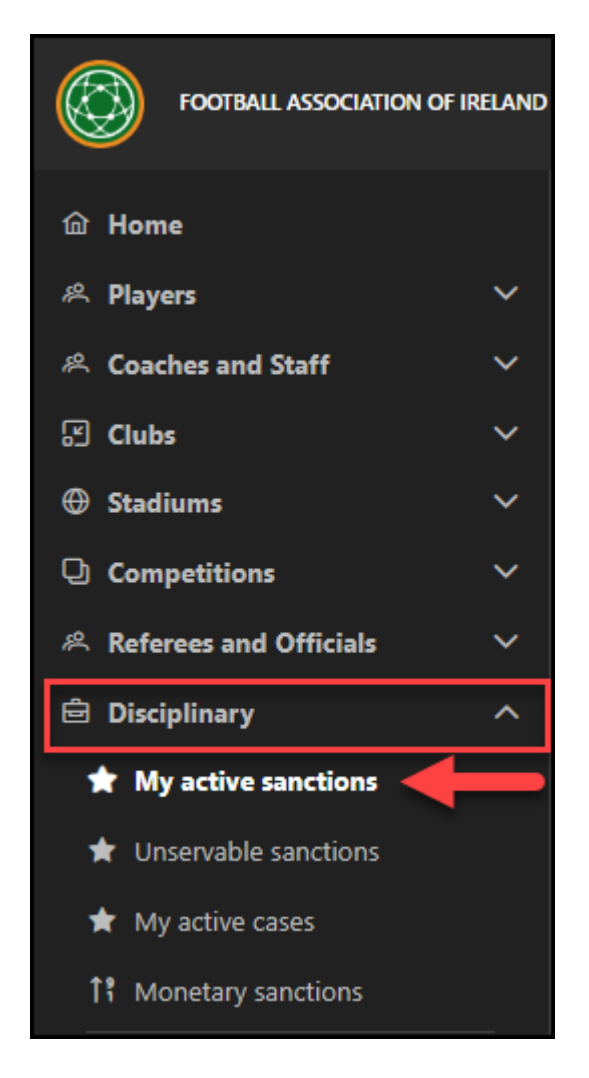

5. This opens the My Active Sanctions screen

| My active sanctions                                                                                                    |
|----------------------------------------------------------------------------------------------------|
|                                                                                                    |
| Date range:                                                                                                    |
| Sanctions                                                                                                    |
| ID ↑↓ Date ↑↓ Organisation ↑↓ Offender type Offender ID ↑↓ Offender ↑↓ Club ↑↓ Discipline ↑↓ Gender ↑↓ Age category   ID ↑↓ Date ↑↓ Offender type Offender ID ↑↓ Offender ↑↓ Club ↑↓ Discipline ↑↓ Gender ↑↓ Age category |
| 21.09.2024 CBL Player Football Male Adults                                                                                                    |
| 22.09.2024 CBL Player Football Male Adults                                                                                                    |
| 17.09.2024 CBL Club Football Male Adults                                                                                                    |

- 6. Click on a Sanction you want to view.
- 7. This opens up the Disciplinary Case with full details of the Red Card.

| ciplinary case |                                  |        |                      |              |  |
|----------------|----------------------------------|--------|----------------------|--------------|--|
| ID:            |                                  |        | Sent off:            | $\checkmark$ |  |
| Status:        |                                  |        | Article:             |              |  |
| Туре:          | Person                           | ~      | Date of decision:    |              |  |
| Offender:      | Player                           | ~      | Offence description: |              |  |
| Organisation:  | Cork Business League             | Q X    | Offence description. |              |  |
| Competition:   | CBL Premier Divisior Q Q Archive | • X    |                      |              |  |
| Match:         | Choose 🗸 Choose                  | ~      |                      |              |  |
| Club:          |                                  | ~      |                      |              |  |
| Person:        |                                  | Q X    |                      | 5            |  |
| Event type:    | Choose                           | $\sim$ |                      |              |  |

8. On the second half of this page, you will be able to drill down into the Sanction details further.

| = |            |        |                     |                          |            |            |             |              |                  | -             |             |
|---|------------|--------|---------------------|--------------------------|------------|------------|-------------|--------------|------------------|---------------|-------------|
| + | San        | ctions |                     |                          |            |            |             |              |                  |               |             |
|   | ID         |        | Sanction type       | Value                    | Date from  | Date to    | Competition | Serving team | Suspension scope | Serving scope | Not         |
| ~ |            |        | Match<br>suspension | 1 Matches (Remaining: 0) | 09.09.2024 | 15.09.2024 |             |              | Age category     | Age category  |             |
|   | +          | Sus    | pension serv        | ed                       |            |            |             |              | 13               |               |             |
|   | <b>No.</b> | Round  | Date/time           | Clubs                    |            |            |             |              |                  |               |             |
|   |            |        |                     |                          |            |            |             |              |                  |               |             |
|   |            |        | Monetary fine       | 30.00 EUR                | 17.09.2024 |            |             |              | Age category     |               | ple<br>http |
| > |            |        | Match<br>suspension | 2 Matches (Remaining: 1) | 17.09.2024 |            |             |              | Age category     | Competition   | aut         |

## 7. Viewing Past Disciplinary Cases on FAI Connect

## 🕛 <u>Note:</u>

Currently there is no standalone screen to View Past Disciplinary Cases like there is to view Active Disciplinary Cases.

To view past disciplinary cases for your club follow these steps:

- 1. Login to FAI Connect Website (not App)
- 2. Go to the Main Menu tab on the left-hand-side
- 3. Open the Clubs section
- 4. Click on My previous matches

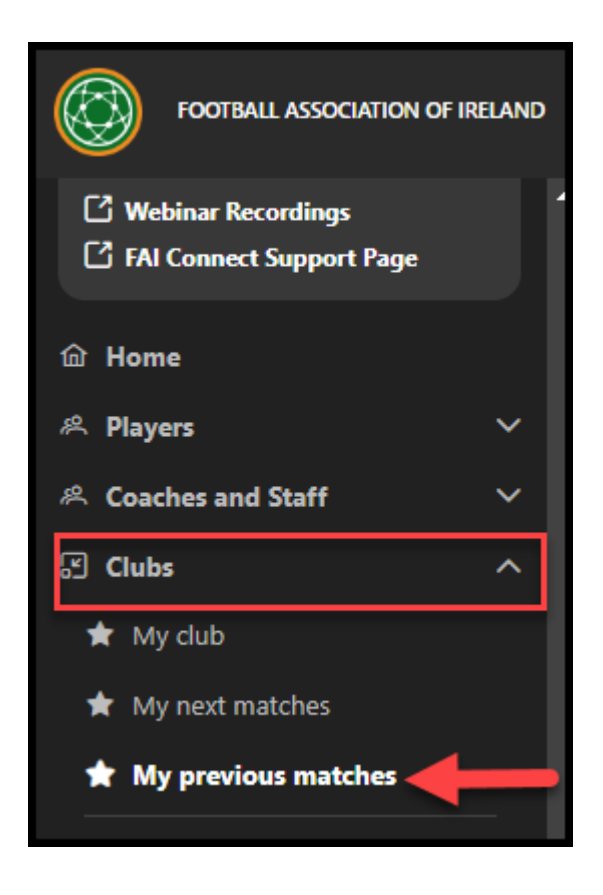

5. This opens the My previous matches screen

| ≡                 |               |          |                |            |                          |                |           |
|-------------------|---------------|----------|----------------|------------|--------------------------|----------------|-----------|
| ☆ > Club > My pre | vious matches | 5        |                |            |                          |                |           |
| My previous ma    | atches        |          |                |            |                          |                |           |
| Date/time ↑↓      | Round ↑↓      | Place ↑↓ | Competition ↑↓ | Stadium ↑↓ | Match                    | Score          | Status ↑↓ |
|                   |               |          |                |            |                          |                | ×         |
|                   | 14            |          |                |            |                          |                | PLAYED    |
|                   | 1             |          |                |            |                          |                | PLAYED    |
|                   | 3             |          |                |            |                          |                | PLAYED    |
|                   | 2             |          |                |            |                          |                | PLAYED    |
|                   | 3             |          |                |            |                          |                | PLAYED    |
|                   | 3             |          |                |            |                          |                | PLAYED    |
|                   | 2             |          |                |            |                          |                | PLAYED    |
|                   | 1             |          |                |            |                          |                | PLAYED    |
|                   | 1             |          |                |            |                          |                | PLAYED    |
|                   |               |          |                |            | Items per page: 10 V 1 - | 9 of 9 results | 1 > »     |

- 6. Click on a match you want to view
- 7. This opens the Match screen. Scroll to the bottom of the page to view the Disciplinary Cases

| Disciplinary cases |               |                   |         |               |                                                                   |           |
|--------------------|---------------|-------------------|---------|---------------|-------------------------------------------------------------------|-----------|
| Disciplinary cases |               |                   |         |               |                                                                   |           |
| ID ↑↓ Date ↑↓      | Туре          | ID ↑↓ Offender ↑↓ | Club î↓ | Event Type ↑↓ | Reason ↑↓                                                         | Status ↑↓ |
|                    | Player        |                   |         |               | S6 Using offensive, insulting or abusive language and/or gestures | CONFIRMED |
| erved suspensions  |               |                   |         |               |                                                                   |           |
| Served suspensions |               |                   |         |               |                                                                   |           |
| ID Offender        | Offender type |                   | Reason  |               | Suspension origin                                                 |           |
| No data found.     |               |                   |         |               |                                                                   |           |

8. By clicking this Case, you can see all the same information as is shown for an Active Case, including the Match the player served his suspension in.

|      |                         |                               |                          |            |            |                                  |              |                  |                 | •                                           |                             |               |             |
|------|-------------------------|-------------------------------|--------------------------|------------|------------|----------------------------------|--------------|------------------|-----------------|---------------------------------------------|-----------------------------|---------------|-------------|
| Sanc | tions                   |                               |                          |            |            |                                  |              |                  |                 |                                             |                             |               |             |
| +    | Sanctions               |                               |                          |            |            |                                  |              |                  |                 | 2                                           |                             |               |             |
|      | ID                      | Sanction type                 | Value                    | Date from  | Date to    | Competition                      | Serving team | Suspension scope | Serving scope   | Note                                        |                             |               |             |
| ~    |                         | Match<br>suspension           | 1 Matches (Remaining: 0) | 01.09.2024 | 08.09.2024 |                                  |              | Age category     | Age category    |                                             |                             |               | <b>{</b> ਹੈ |
|      | + Su<br>No. Rour<br>1 3 | spension serv<br>nd Date/time | Clubs                    |            |            |                                  |              |                  |                 |                                             |                             |               |             |
| ~    | 26173404                | Monetary fine                 | 30.00 EUR                | 17.09.2024 |            | CBL Shield<br>Group F<br>2024/25 |              | Age category     | theme are space | €30 Fine to be paid<br>https://corkbusiness | nere:<br>league.clubzap.cor | n/products/69 |             |

# 8. Requesting a copy of the Match Official's Incident Report

### <u>Note:</u>

The Match Official's Incident Report is not a summary of the game. It is solely used to detail any match events that lead to an incident – i.e a red card

Clubs are entitled to see the Referee's Report of Red Card and can only be obtained once requested via email to <u>discipline@corkbusinessleague.ie</u>.

<u>Requests are not accepted over text or WhatsApp.</u>

### 9. Accumulated Yellow Cards Automatic Suspensions

In any domestic CBL Competition (League, Cup or Shield), if a player reaches 4 yellow cards throughout the season then the player will be automatically suspended for 1 game. This suspension is to be served at the same level of Domestic club football.

There is currently no notification that gets sent from FAI Connect to the club in relation to this suspension. The onus and responsibility is on each club to ensure that they do not play a player under suspension, regardless of any communication sent from the league.

To view the details of a player's 4 Yellows, follow the below steps:

- 1. Go to the Player's profile
- 2. Click on the Sanctions tab,
- 3. Click on the "Load Accumulated Yellow Cards"
- 4. The sanction will appear as follows if the suspension is yet to be served:
  - a. Row will be in red text
  - b. Accumulated yellow cards = 4,
  - c. Pending = 4
  - d. Total = 4

| Active registrations   | Active contracts       | Contacts /       | Additional info | History  | Matches     | Sanctions          |                 |                 |       |
|------------------------|------------------------|------------------|-----------------|----------|-------------|--------------------|-----------------|-----------------|-------|
| Sanctions              |                        |                  |                 |          |             |                    |                 |                 |       |
| Disciplinary case 1    | ↓ Competition †↓       | Ro               | und 1J Match    | Sanction | i type Valu | ie †↓ Date from †. | ↓ Date to 1↓ N  | lotes Status †↓ |       |
| No data found.         |                        |                  |                 |          |             |                    |                 |                 |       |
| Load accumulated ca    | rds:                   |                  |                 |          |             |                    | ×               |                 |       |
| Accumulated yel        | low cards              |                  |                 |          |             |                    |                 |                 |       |
| ID Comp                | etition                |                  |                 |          | Season      | Accumulated yello  | ow cards Status | PENDING T       | iotal |
| 18949669 <u>CBL 20</u> | 24/25 Add Players to 1 | this Parent Comp | petition        |          |             |                    | ACTIVE          | 4 4             |       |

- The sanction will appear as follows if once the player has served the automatic 1 match ban:
  - a. Row is not in red text
  - b. Accumulated yellow cards = 4,
  - c. Pending = 0
  - d. Total = 4

| Active regist            | rations Active contracts     | Contacts           | Additional info    | History     | Matches    | Sanctions         |               |               |        |  |
|--------------------------|------------------------------|--------------------|--------------------|-------------|------------|-------------------|---------------|---------------|--------|--|
| Sanctions                |                              |                    |                    |             |            |                   |               |               |        |  |
| Disciplinar              | y case ↑↓ Competition ↑↓     | Rc                 | ound î↓ Mat        | ch Sanctior | ıtype Valu | e †↓ Date from †↓ | , Date to †↓  | Notes Status↑ | ↓<br>~ |  |
| No data found.           |                              |                    |                    |             |            |                   |               |               |        |  |
| Load accumulated cards:  |                              |                    |                    |             |            |                   |               |               |        |  |
| Accumulated yellow cards |                              |                    |                    |             |            |                   |               |               |        |  |
| ID                       | Competition                  |                    |                    |             | Season     | Accumulated yello | w cards Statu | s PENDING     | Total  |  |
| 19857147                 | FAI Junior Cup 24/25         |                    |                    |             | 2024/2025  |                   | АСТ           | IVE 1         |        |  |
| 18949669                 | CBL 2024/25 Add Players to 1 | this Parent Com    | petition           |             | 2024/2025  | 4                 | АСТ           | IVE O         | 4      |  |
| 4725014                  | CBL 2023 / 2024 Add Players  | s to this Parent C | <u>Competition</u> |             | 2023/2024  |                   | АСТ           | IVE 1         |        |  |

## **10.** Team Line Up Player Messages

#### **10.1.** Match Suspensions

When selecting your Team Line Up on the FAI Connect app, a player that is due to serve a suspension appears in red with the following message: "Match Suspension"

| 15:17            |              |                                 |      | IG 🔲       |  |  |
|------------------|--------------|---------------------------------|------|------------|--|--|
| ÷                | Li           | Edit lineup<br>neup: 0 Starting | g: O |            |  |  |
| AVAI             |              | LINEUI                          | P    |            |  |  |
| Q Search         | to filter pl | ayers                           | Ą    | S Previous |  |  |
| 23 Kyle Mu       | rphy         |                                 |      | •          |  |  |
| Match suspension |              |                                 |      |            |  |  |
| Calendar         | \$           | Ø                               | 图    | •••        |  |  |
|                  |              |                                 |      |            |  |  |

#### **10.2.** Accumulated Yellow Cards

When selecting your Team Line Up on the FAI Connect app, a player that is due to serve an accumulated Yellow Card suspension appears in Red with the following message: "Accumulated Yellow Cards"

| 15:12                    |              | •11 4G 💭                         |       |            |  |  |  |
|--------------------------|--------------|----------------------------------|-------|------------|--|--|--|
| ÷                        | Li           | Edit lineup<br>ineup: 0 Starting | g: O  |            |  |  |  |
| AVAILABLE                |              |                                  | LINEU | LINEUP     |  |  |  |
| Q Search                 | to filter pl | layers                           | 4     | C Previous |  |  |  |
| 18 Jack Wa               | alsh         |                                  |       | +          |  |  |  |
| Accumulated yellow cards |              |                                  |       |            |  |  |  |
| Calendar                 | ₿            | Ø                                | 倒     | •••        |  |  |  |